### ①2次元コードを読み取る

【工学院大学生協 制服販売サイト】 採寸会用の特別ページになりますので 必ず右の2次元コードを読み取ってください。

誤入力を防ぐため、パスワードは<mark>採寸会当日</mark>に 公開いたします。

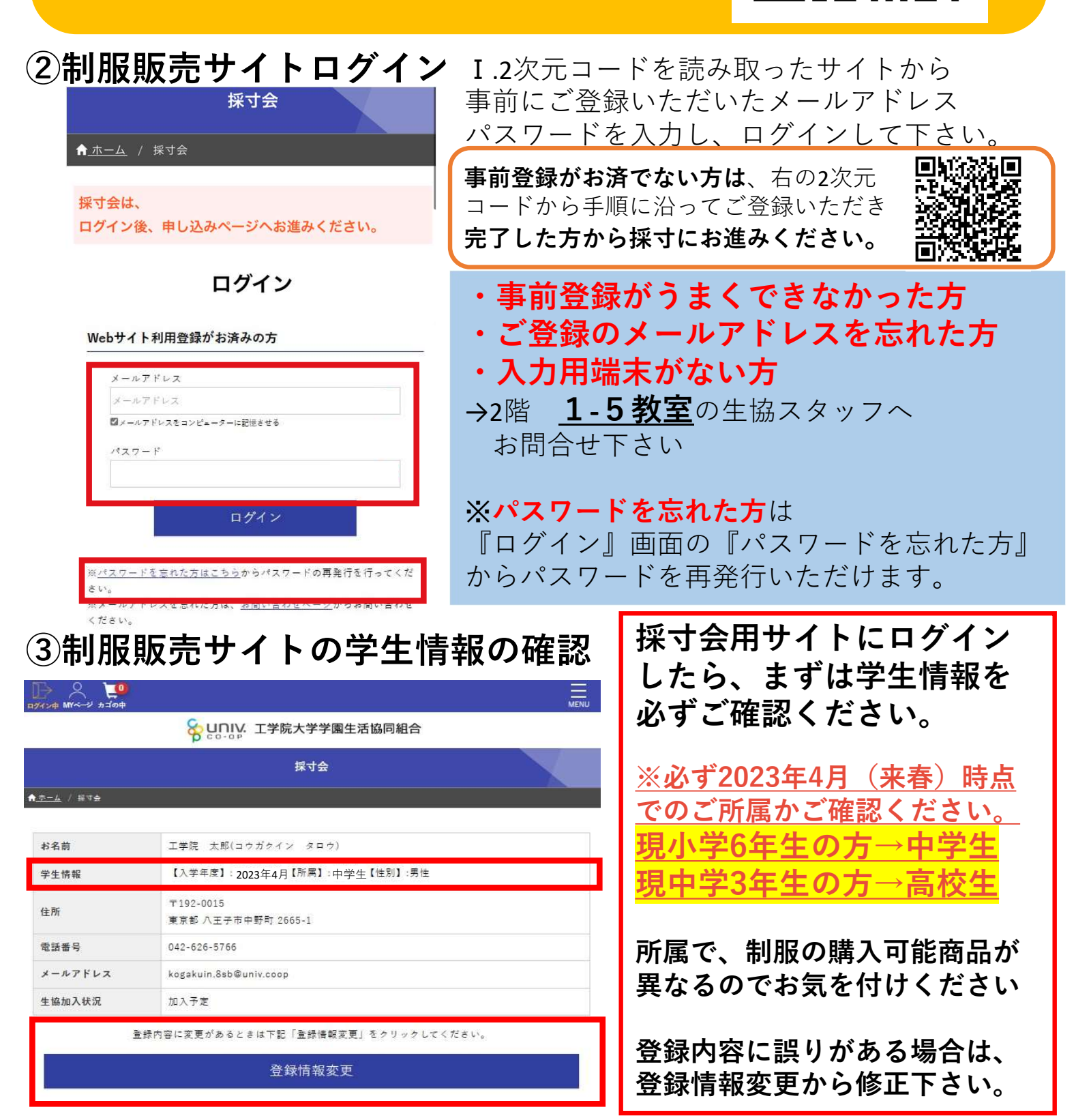

### ④各教室で採す・制服販売サイトに入力

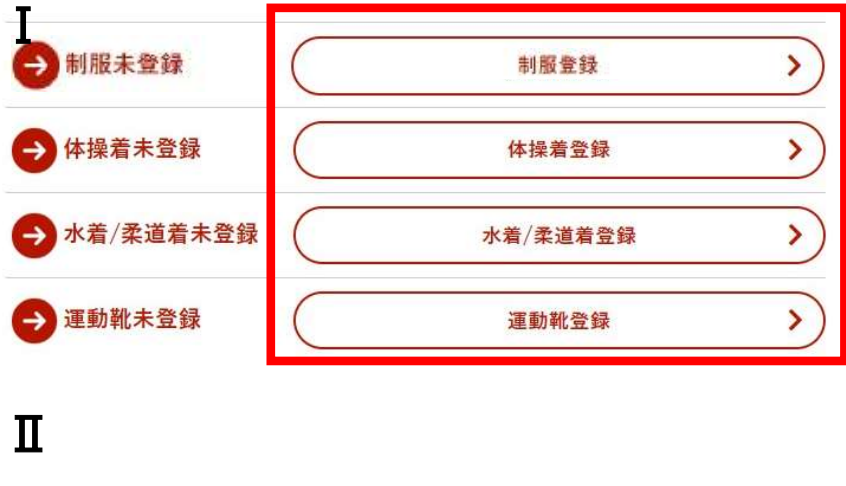

▲ ホーム / 採寸会 制服登録

| 品名           | サイズ                        | 数量      | 単価    | 金額 |
|--------------|----------------------------|---------|-------|----|
| 男子プレザー       | プレザーサイズ 🗸                  | 0 🗸     | 25700 | 0  |
| 男子冬スラックス     | 男子スラックスサイズ選択✔              |         | 14500 | 0  |
|              | 男子スラックス支選択 🖌 🖌             | <u></u> | 14300 | 5  |
| 長袖Yシャツ       | シャツサイズ選択 🗸 🗸               | 0 🗸     | 4580  | 0  |
| 長袖Yシャツ       |                            | 0 ~     | 1750  | 0  |
| 冬セーター        | セーターサイズ選択 🗸                | 0 🗸     | 7700  | 0  |
| 男子ソックス(トンボ社) | ソックスサイズ選択 🗸 🗸              | 0 🗸     | 990   | 0  |
| 男子ソックス(野志社)  | ソックスサイズ選択 🗸 🗸              | 0 🗸     | 550   | 0  |
| ベルト          | ベルトサイズ選択 🗸                 | 0 🗸     | 2400  | 0  |
| 2E           | 靴サイズ選択 🖌                   | 0 ~     | 7300  | 0  |
| 3Eローファー      | 靴サイズ選択 🖌                   | 0 🗸     | 8700  | 0  |
| ポストンパック      |                            | 0 ~     | 11900 | 0  |
| リュック         |                            | 0 🗸     | 13300 | 0  |
|              |                            | 冬服小計    |       | 0  |
| Ш            |                            |         |       |    |
| 2 制服登録済      |                            | 制服修正·確  | 認     | >  |
| 体操着登録済       | 体操着修正·確認                   |         |       | >  |
| 水着/柔道着登録済    | 水着/柔道着修正•確認                |         |       | >  |
| 宇动机器名文       | 160 84 386 447 T . 700 693 |         |       |    |

I.学生情報の確認画面の下に 各採寸入力画面がございます。 各採寸に順番はございません。 空いている会場から採寸下さい。

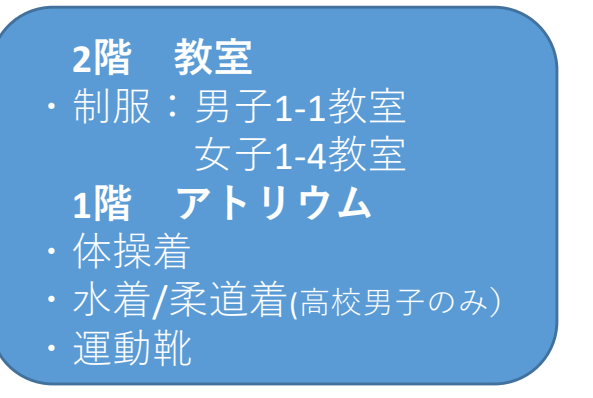

Ⅱ.それぞれ採寸したサイズを選択し ご希望の個数を選択ください。

すべて選択が終わりましたら、 サイト下部の「確認ページへ」を 押し、内容を確認後、登録を押して ください。

登録済みになれば、登録完了です。

#### ※体操着は紙の採寸表(A5)にも 同様の内容をご記入ください。

※ご入学後、附属中高購買部で追加商品を 購入できますが、代金先払い後の商品手配 となり、入荷まで1週間~1か月(オーダーメイ ド品)程度お時間いただきます。

<u>予め洗替などを考慮した数値を</u> <u>選択ください。</u>

Ⅲ.すべての採寸・数値の入力が
終了、確定いたしましたら
「申込ページへ」にお進み下さい。

※入力内容に変更がある場合は 「修正・確認」を選択し再登録して ください。

<u>※この時点では注文完了では</u> ございません<u>。ご注意ください。</u>

### ⑤購入手続き(お届け先/お支払い方法の選択)

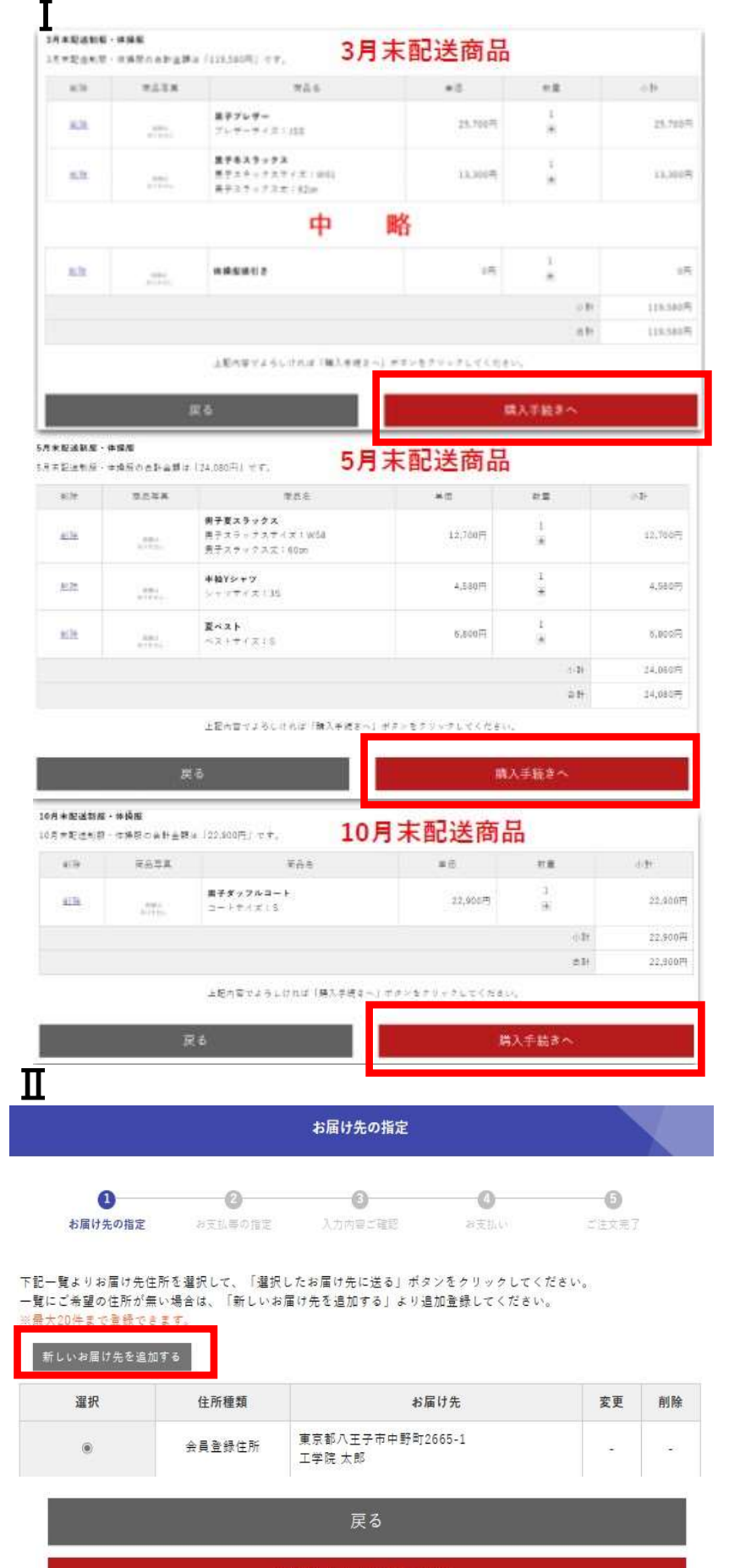

選択したお届け先に送る

I.各商品は配送時期別に分かれて いるので、それぞれ「購入手続きへ」 を選択し、手続きを進めてください。

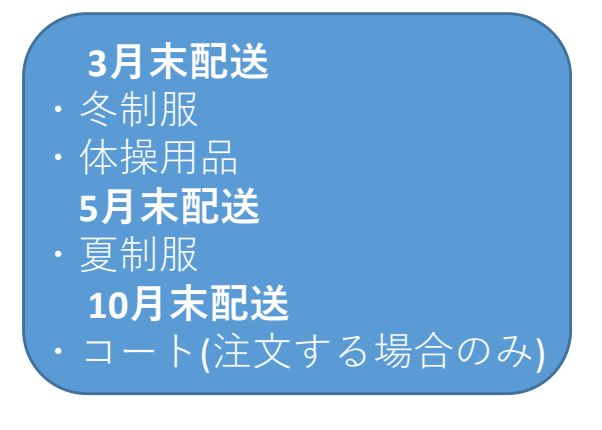

#### Ⅱ.お届け先住所の選択

ご登録住所に変更がない場合は、 「選択したお届け先へ送る」を 押してください。

登録とは異なる住所を希望する場合 は、『新しいお届け先を追加する』 から住所を追加いただけます。

※お届け先の指定の際、引越し予定 など住所が決まっていない方は、 仮住所として

#### 〒192-0015 東京都八王子市中野町2665-1

を追加し、ご選択ください。 また、新住所を**3月10日(金)までに** 下記のアドレスへご連絡下さい。 『<u>kogakuin.order@univ.coop』</u> ※期日までにご連絡いただけない場合は、 商品の配送が遅れる場合がございます。

Ⅲ.お支払い方法の選択

制服・体操用品は代金引換(現金)のみ 配送ごとのお支払いとなります。

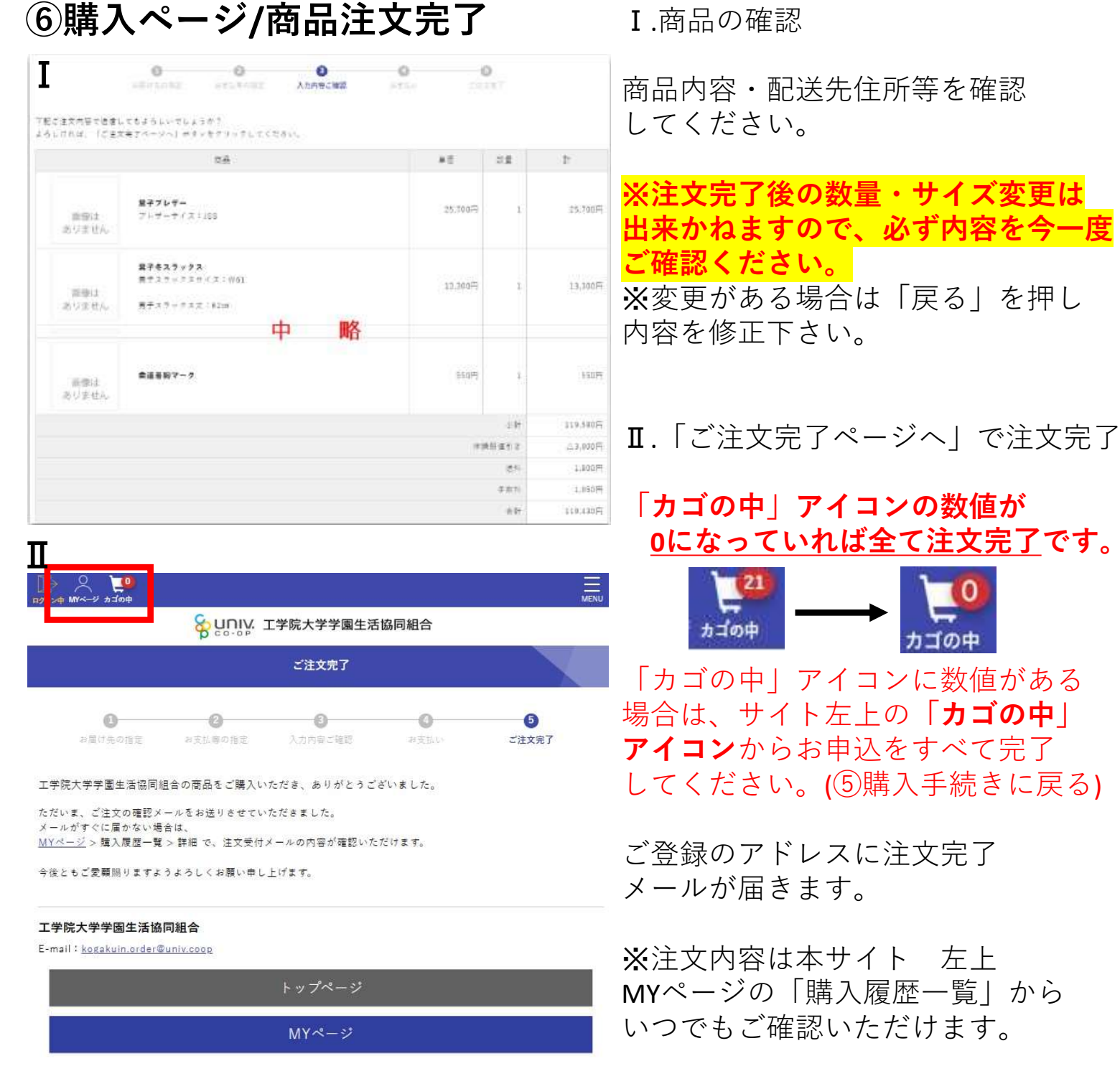

### ⑦最終確認教室で、完了報告と採寸表の提出

I.すべての採寸と注文が完了いたしましたら、2階の1-7/1-8教室へお越しください。 混雑を避けるためにあらかじめ、購入完了までお済ませください。

Ⅱ.ご提出の際に、サイト左上のMYページにある購入履歴をご提示ください。

Ⅲ.体操着の採寸表を提出下さい。

Ⅳ.生協スタッフがチェックリストにサインをし、終了となります。